## Workflow

«når dette skjer så vil jeg gjøre noe mer og få beskjed»

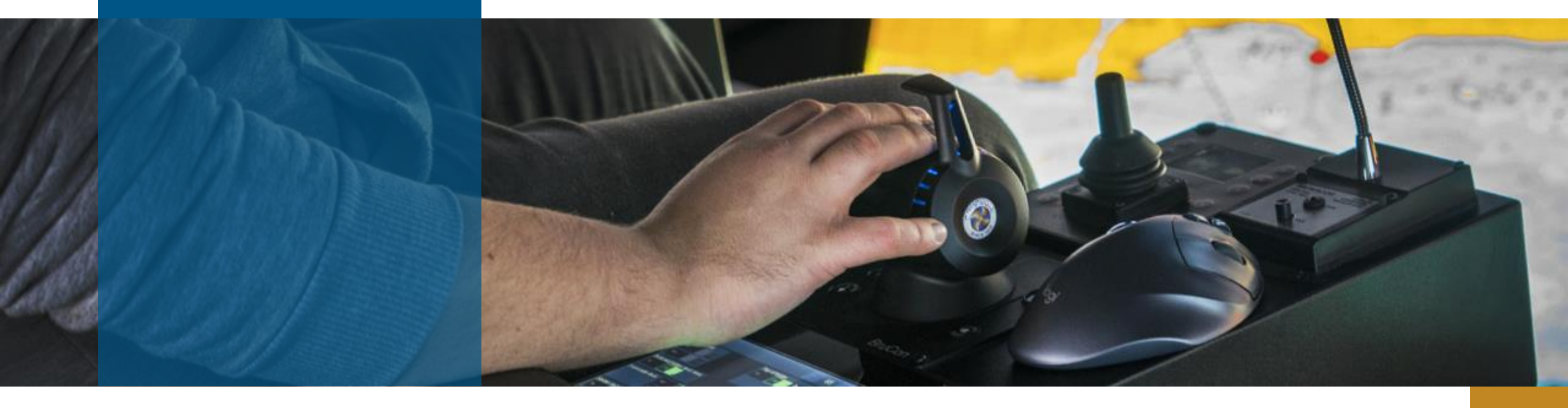

## Innhold

- Del 1 eksempler fra Brunvoll
- Del 2 en enkel demonstrasjon
- Del 3 slider som vi ikke skal gå gjennom i detalj, men som inneholder litt tips og triks

## Workflow introduksjon

- Startpunkt
  - automatisk av M3. (Event-systemet, CMS045/CMS047)
  - fra Workspace
  - Kalender/fast tidspunkt
- Hva kan en workflow gjøre?
  - API -> innen M3, men også mot andre systemer.
    - Hente inn mer informasjon
    - Gjøre oppdateringer/endringer
  - Lage en «Task»:
    - En task har en status, og man kan se task i «workspaces». Om man lager en task i en workflow, så vil workflowen vente til denne er ferdig før den går videre
    - Eksempel:
      - Workflow startes når en artikkel når en gitt status, her har man «navn» fra en katalogvare.
      - Feltet «beskrivelse» settes også fra katalogen, men denne teksten må sjekkes før artikkelen kan brukes. Man oppretter en «task» for å sjekke beskrivelse, i tasken kan man også endre teksten om ønskelig.
      - Beskrivelsen fikset -> workflow fortsetter, og artikkelen kan settes opp i status, samt sette oppdatert beskrivelse
  - Sende epost

## Del 1 Eksempler fra Brunvoll

- Gi ansvarlig for kundeordre melding når forskuddsfaktura er betalt
- Startpunkt: når det opprettes en innbetaling i kundereskontro

<CINO>;<DIVI>;<CUNO>;<INYR>

Tabell

\*LISER

Varselmelding

| Hendelseutgiver |       | M3                               |                 | Hendelseoperasj | C            |  |
|-----------------|-------|----------------------------------|-----------------|-----------------|--------------|--|
| Hendelsenavn    |       | FSLEDG                           |                 | Opprette        | Oppdatere    |  |
| Varselregel-ID  |       |                                  |                 | Sletting        | Start        |  |
|                 |       |                                  |                 | Avslutt         | Feilet       |  |
|                 |       |                                  |                 |                 |              |  |
| Detaljinform    | asjon |                                  |                 |                 | - 91.        |  |
| Beskrivelse     |       | trigger preliminary invoice      |                 | 5               | orak         |  |
| Status          |       | trigger pretimi                  |                 |                 |              |  |
| BOD aktivert    |       | 20-Godkjent                      |                 |                 |              |  |
| Arheidsflyt nyn |       | BRV NotifyResponsibleOnPrepaymer |                 |                 |              |  |
|                 |       |                                  |                 |                 |              |  |
| Logisk forme    | ı     |                                  |                 |                 |              |  |
| Туре            | Felt  | Vilkår                           | Operand         | Felt B          | estemt verdi |  |
| N-Numerisk      | TRCD  | 1-Lik (=)                        | 3-Bestemt verdi | 2               | 0            |  |
| 0-Ikke definert |       |                                  |                 |                 |              |  |
| -Ikke definert  |       | 0-Ikke definert                  | 0-Ikke definert |                 |              |  |
| 0-Ikke definert |       |                                  |                 |                 |              |  |
| -Ikke definert  |       | 0-Ikke definert                  | 0-Ikke definert |                 |              |  |
|                 |       |                                  |                 |                 |              |  |
|                 |       |                                  |                 |                 |              |  |

## **Prepayment workflow**

### Egenskapene:

- Parameter
- Drillbacks:

|   | Work | flow Prop | erties      |             |             |       |                 |  |
|---|------|-----------|-------------|-------------|-------------|-------|-----------------|--|
| - | Par  | ameters   | Drill Backs | Structures  | Authorizati | ons   | Service Account |  |
|   | +    |           |             |             |             |       |                 |  |
|   |      | Name      |             | Applicatio  | 'n          | View  |                 |  |
|   |      | OiS30     | D           | infor.m3 (i | nfor.m3)    | Custo | meDrillback     |  |

#### Service Account (for api)

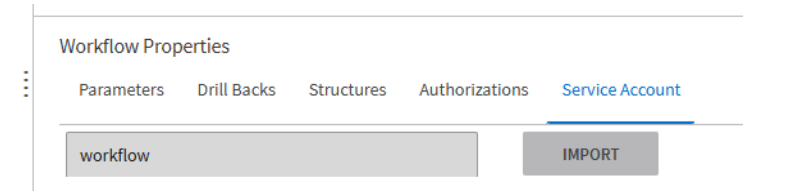

| - Worldlow PDV, NotifyPeepopsibleOpPr                      | 000010 | nont    |                                          |                                                          |                |              |                |          |                           |            |
|------------------------------------------------------------|--------|---------|------------------------------------------|----------------------------------------------------------|----------------|--------------|----------------|----------|---------------------------|------------|
| Worknow BRV_NotifyResponsibleOnPh                          | ерауп  | nem     |                                          |                                                          |                |              |                |          |                           |            |
| ← ¦` () [] [] [] () ⊗ USAGE                                |        |         |                                          |                                                          |                |              |                |          |                           |            |
| Name * BRV_NotifyResponsibleOnPrepayment                   | «      |         |                                          |                                                          |                |              |                |          |                           |            |
| Description                                                |        |         |                                          |                                                          |                |              |                |          |                           |            |
| Send a message to customer order responsible on prepayment |        |         |                                          |                                                          | Yes            |              |                |          |                           |            |
| Active                                                     |        |         | splitSemiColon                           | GetPrepaymen                                             |                | et ORNO      | get Order Head | Create F |                           | C          |
| Last Updated by                                            |        | Sidit   | . <u> </u>                               |                                                          | No             |              | G              |          |                           | Lind       |
| Last Updated on<br>Apr 2, 2025, 2:25:12 PM                 |        |         |                                          |                                                          |                |              |                |          |                           |            |
| ast Activated on<br>Apr 2, 2025, 2:25:15 PM                |        |         |                                          |                                                          |                |              |                |          |                           |            |
| Show Workflow Properties                                   |        |         |                                          |                                                          |                |              |                |          |                           |            |
| iotifications 0 0                                          | :      | Workfle | ow Properties<br>meters Drill Backs      | Structures Autho                                         | orizations Ser | vice Account |                |          |                           |            |
|                                                            |        | +       | <b>A</b>                                 |                                                          |                |              |                |          |                           |            |
|                                                            |        |         | Name<br>api_error_message_p              | Туре                                                     | Code Name      | Group        | Input          | Output   | Use Initial Value if Null | Initial Va |
|                                                            |        |         | repayment                                | STRING                                                   |                |              |                |          |                           |            |
|                                                            |        |         | CINO                                     | STRING                                                   |                |              |                |          |                           |            |
|                                                            |        |         | Cino                                     | 511110                                                   |                |              |                |          |                           |            |
|                                                            |        |         | CUNO                                     | STRING                                                   |                |              |                |          |                           |            |
|                                                            |        |         | CUNO                                     | STRING                                                   |                |              |                |          |                           |            |
|                                                            |        |         | CUNO<br>DIVI<br>FACI                     | STRING<br>STRING<br>STRING                               |                |              |                |          |                           |            |
|                                                            |        |         | CUNO<br>DIVI<br>FACI<br>INYR             | STRING<br>STRING<br>STRING<br>STRING                     |                |              |                |          |                           |            |
|                                                            |        |         | CUNO<br>DIVI<br>FACI<br>INYR<br>ORNO     | STRING<br>STRING<br>STRING<br>STRING                     |                |              |                |          |                           |            |
|                                                            |        |         | CUNO DIVI FACI INYR ORNO prepaymenRecord | STRING<br>STRING<br>STRING<br>STRING<br>STRING<br>STRING |                |              |                |          |                           |            |

## Steg 1 – script for å dele opp melding fra event-hub

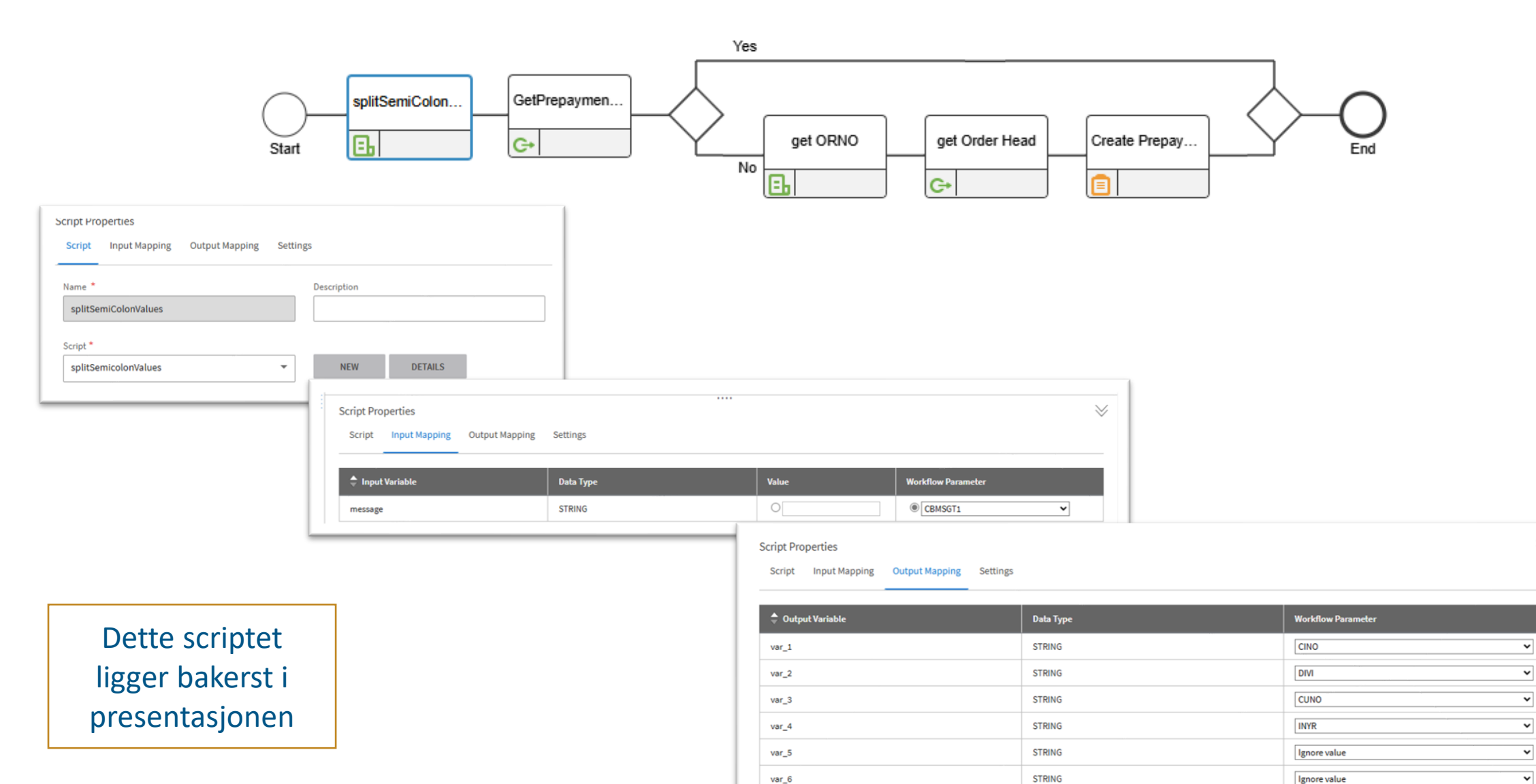

OLL

 $\gtrsim$ 

## Steg 2 – api for å hente ut informasjon ift forskudd

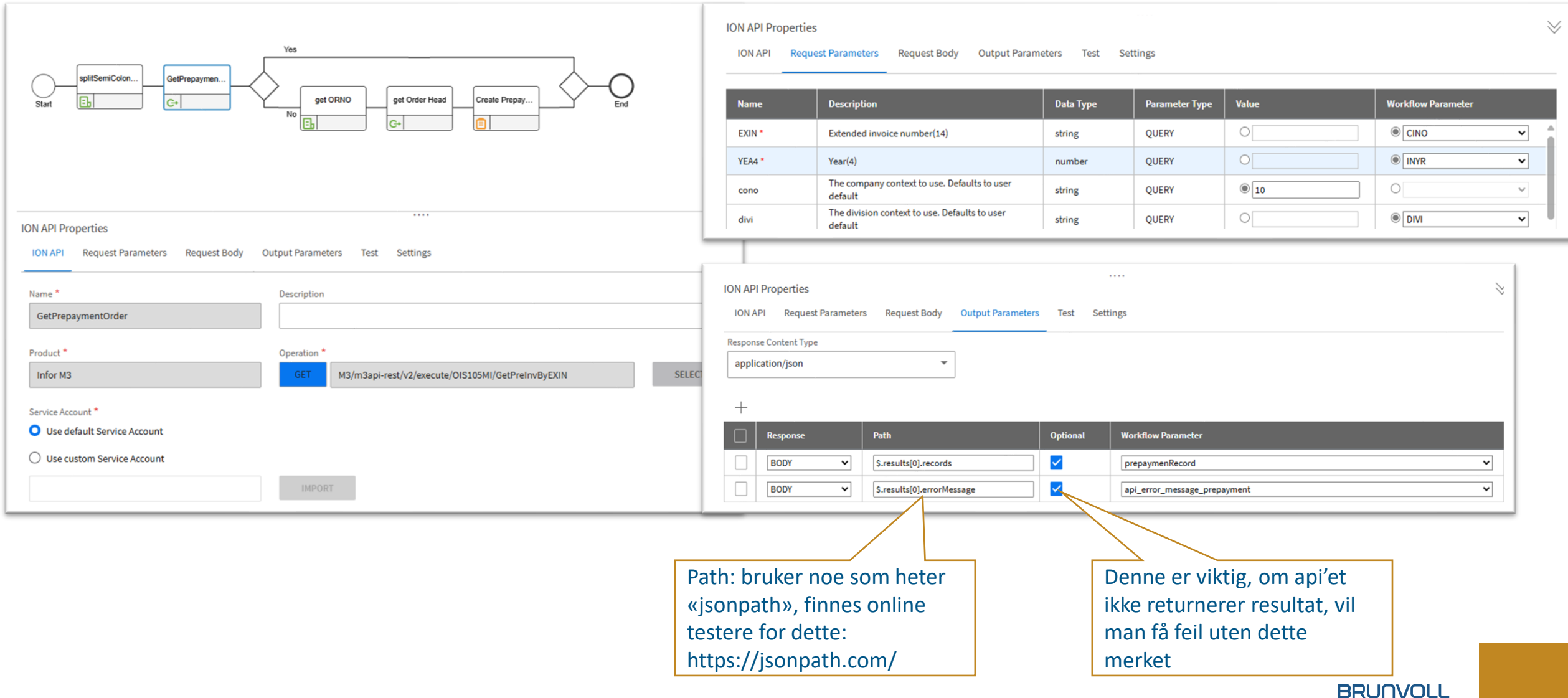

## Steg 3 – Evaluering (er det en prepayment)

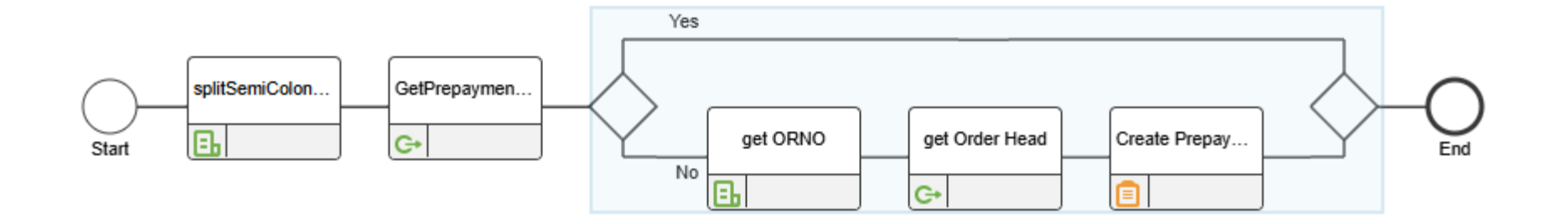

Decision Properties
Used Condition: \*

ContainsErrorMessage

Ame
Expression

ContainsErrorMessage
[api\_error\_message\_prepayment] <> ''

### Steg 4 – script – hente ut aktuelt ordrenummer

Dette kan løses med standard..

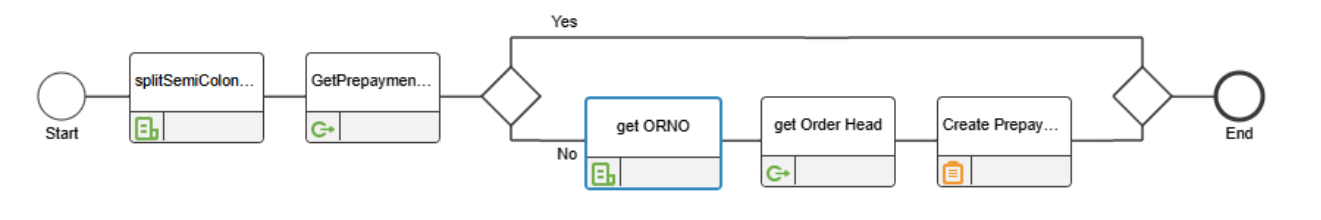

| Script Properties                            |           | ~                  |
|----------------------------------------------|-----------|--------------------|
| Script Input Mapping Output Mapping Settings |           |                    |
| 🔷 Output Variable                            | Data Type | Workflow Parameter |
| record                                       | STRING    | Ignore value       |
| value                                        | STRING    | ORNO 🗸             |

## Steg 5 : api for å hente ut ordreinformasjon

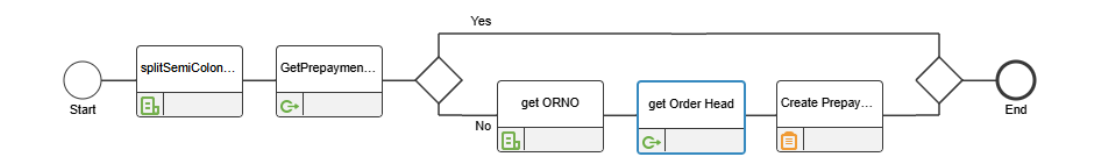

| ION API Properties ION API Request Parameters Request Body C               | <br>Dutput Parameters Test Settings                                              |                                                                                                    |
|----------------------------------------------------------------------------|----------------------------------------------------------------------------------|----------------------------------------------------------------------------------------------------|
| Name *<br>get Order Head                                                   | Description                                                                      |                                                                                                    |
| Product *                                                                  | Operation *           GET         M3/m3api-rest/v2/execute/OIS100MI/GetOrderHead | SELECT                                                                                                    |
| Service Account *  Use default Service Account  Use custom Service Account | IMPORT                                                                           | ION API Properties<br>ION API Request Parameters Request Body Output Parameters Test Settings<br>Response Content Type<br>application/json                      |
|                                                                            |                                                                                  | Response     Path     Optional     Workflow Parameter       BODY     S.results[0].records[0].RESP     RESP       BODY     S.results[0].records[0].FACI     FACI |

### Steg 5: opprette task

| Yes                                                                              |                                                                                                    |           |
|----------------------------------------------------------------------------------|----------------------------------------------------------------------------------------------------|-----------|
| Start Start G+ GetPrepaymen GetPrepaymen GetPrepaymen                            | ≻——Q<br>End                                                                                                    |           |
|                                                                                  | Task Properties                                                                                                    |           |
| Task Properties                                                                  | Task Content Actions Distribution Escalation and Reminders Completion Properties                                                                                                    |           |
| Task Content Actions Distribution Escalation and Peminders Completion Properties | Use custom form                                                                                                    |           |
| Completion roperties                                                             |                                                                                                    |           |
| Name * Description                                                               | Select wnich workflow parameters/onii backs/structures wiil be displayed:                                                                                                    |           |
| Create Prepayment Task                                                           | Type 🗘 Name Data Type 🤿 🗌 Type Name Label                                                                                                    | Read-Only |
|                                                                                  | Parameter age_prepaymen STRING Parameter CUNO Customer o                                                                                                    | <b>Z</b>  |
| Message * Priority                                                               | t ORNO Order Number                                                                                                    | ~         |
| A prepayment has been received on order [OR 🔄 Medium 🔹                           | Parameter DIVI STRING Parameter FACI Facility                                                                                                    |           |
| A prepayment has been received on order [ORNO]                                   | Parameter         PrepaymenReco<br>rd         STRING         Prepayment         Prepayment           Parameter         CINO         Invoice         ONUmber         ONUmber         ONUmber |           |
| Due Date                                                                         | Parameter INYR Invoice Year                                                                                                    |           |
| Not applicable                                                                   | Parameter RESP Responsible                                                                                                    | <b>~</b>  |
| 5 days                                                                           | Drill Back OIS300 Open Order In OIS300                                                                                                    | <b>~</b>  |
|                                                                                  |                                                                                                    |           |
|                                                                                  | Task Properties                                                                                                    |           |
|                                                                                  | Task Content Actions Distribution Escalation and Reminders Completion Properties                                                                                                    |           |
|                                                                                  | Distribution List Distribution Type                                                                                                    |           |
|                                                                                  | Simple Create a single task                                                                                                    |           |
|                                                                                  | Advanced Create a parallel task for each user in distribution                                                                                                    |           |
|                                                                                  | +                                                                                                    |           |
|                                                                                  | □ 🔶 Type Detail Send E-mail                                                                                                    |           |
|                                                                                  | USER [RESP]                                                                                                    | BF        |

BRUNVOLL

# Varsling

Subject: New Notification; A prepayment has been received on order 0003244819

|                |                                                         | infor |
|----------------|---------------------------------------------------------|-------|
| 🛕 A prepayme   | ent has been received on order 0003244819               |       |
| ID:            | 65471                                                   |       |
| Created:       | 13 Mar 2025, 14:34:11 Central European Standard<br>Time |       |
| Order Number   | : 0003244819                                            |       |
| Customer Numbe | er : 105040                                             |       |
| Responsible    | : BRUSOP                                                |       |
|                | Sent by Infor OS                                        |       |

## Tegningsendring (ny revisjon) av artikkel

### Hensikten er todelt

- oppdatere alle relaterte produktstrukturer
- Sjekke om vi har arbeidsordre på disse produktene
  - Om mulig, sette riktig tegning
  - Om de er igang, sende melding, slik at vi kan «rydde opp» manuelt

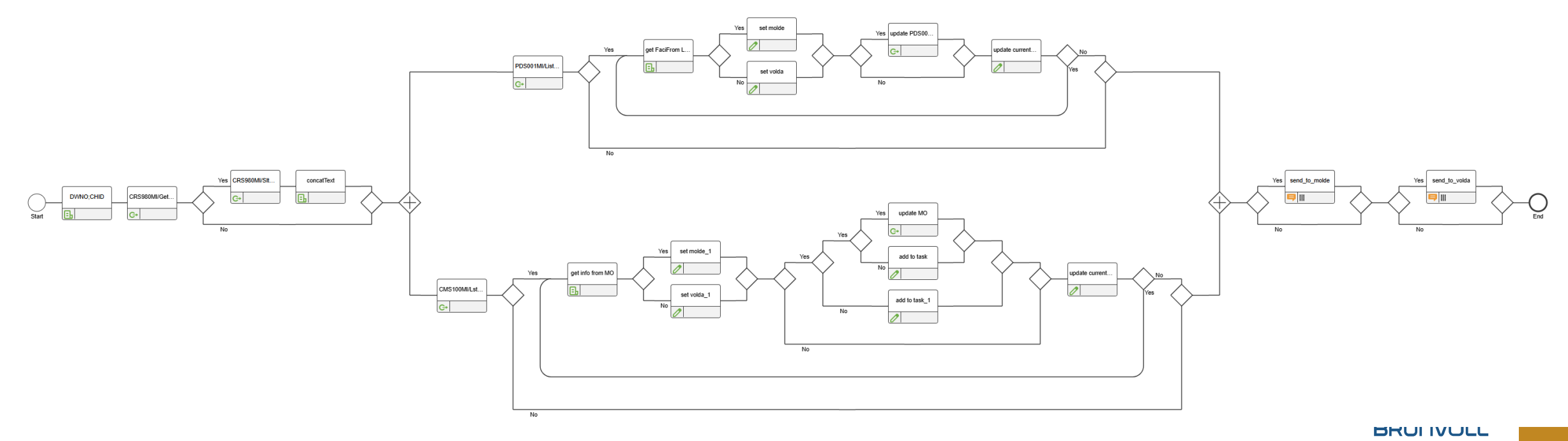

## Del 2

Enkel demonstrasjon

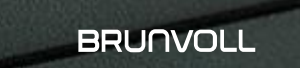

### Event-hub – CMS045

• Gir oss mulighet til å legge på «overvåkning» på alle typer transaksjoner i M3:

- Når noe opprettes, endres eller slettes
- Viktig å merke seg, det er MANGE muligheter i CMS045

|                   |                                            | MNS051 Delsystemjobb. Åpne   | /mne/apps/m3-h  | 5-itemapp/ | MMS001 Artikkel. Åpne   |                  |
|-------------------|--------------------------------------------|------------------------------|-----------------|------------|-------------------------|------------------|
|                   | Handlinger - Alternativer - B              | eslektet - Verktøy -   + 🛱 🖉 | 9 6 î C 8       |            | Brunvoll AS Brunvoll AS | Man må velge     |
| Tabellnavn der    |                                            |                              |                 |            |                         | hvilken hendelse |
| endringen skier └ | Hendelsenavn MITMAS                        |                              | Hendelseoperasj | U          |                         |                  |
|                   | Hendelseutgiver M3                         |                              | Opprette        | Oppdatere  | $\checkmark$            |                  |
|                   |                                            |                              | Sletting        | Start      |                         |                  |
|                   |                                            |                              | Avslutt         | Feilet     |                         |                  |
|                   |                                            |                              |                 |            |                         |                  |
|                   |                                            |                              |                 |            |                         |                  |
|                   | Detaljinformasjon                          |                              |                 |            |                         |                  |
|                   | Status 20-Godkje                           | ent 👻                        |                 |            |                         |                  |
|                   |                                            |                              |                 |            |                         |                  |
|                   |                                            |                              |                 |            |                         |                  |
|                   | Ink. i auto jobbhendelsevarsler (CMS911)   |                              |                 |            |                         |                  |
|                   | Ink. i auto jobbhendelse-DB-endr. (CMS912) |                              |                 |            |                         |                  |
|                   | Inkluder webtjenesteanrop i hendelsens aut | ojobb                        |                 |            |                         |                  |

## Event-hub – CMS047

 Steg 2, vi skal definere en event, og hvor den skal havne

- Her skal man tenke seg litt om:
  - Event-hub tåler veldig mange transaksjoner, og håndterer nok det meste vi kan kaste på den
  - Workflows er en litt tyngre affære, så vi ønsker å bruke formler slik at vi bare starter workflow når det er nødvendig. (f.eks status, lagersted osv)
  - Bestemme workflow navn..
- La alt stå i status 10 inntil videre

| Hendelsenavn<br>MITMAS | Hendelsesoperasjon C-Generere |     | HendelsesoperasjonHendelsesutgiverStatusC-GenerereM3 |       | Inkl hend tilor | Inkl hend varsl  |         |
|------------------------|-------------------------------|-----|------------------------------------------------------|-------|-----------------|------------------|---------|
| MITMAS                 | C-Generere                    |     | МЗ                                                   | 10-F  | oreløpig        |                  |         |
| MITMAS                 | U-Oppdatere                   | Bes | lektet                                               | •     | Søk ned         | over             | CTRL+10 |
| MITPLO                 | C-Generere                    | Vel | g C                                                  | TRL+1 | Hendels         | esloggfelter     | CTRL+12 |
| MITPLO                 | CU-Opprette/oppdat            | End | dre C1                                               | rRL+2 | Hendels         | ebaserte varsler | CTRL+13 |

| nanuunger 🔹 Allei                                                                                                    | nativer <del>-</del> Beslektet -                                                                                                    | Verktøv 🗸 🗎 🕂 🖂                                                       |                                                                                            |           | Brunvoll AS Brun | vollAS              |                                               |            |
|----------------------------------------------------------------------------------------------------|----------------------------------------------------------------------------------------------------|-----------------------------------------------------------------------|--------------------------------------------------------------------------------------------|-----------|------------------|---------------------|-----------------------------------------------|------------|
| 0                                                                                                    |                                                                                                    |                                                                       |                                                                                            |           |                  |                     |                                               |            |
| Hendelseutgiver                                                                                                    | М3                                                                                                    |                                                                       | Hendelseoperasj                                                                            | U         |                  |                     |                                               |            |
| Hendelsenavn                                                                                                    | MITMAS                                                                                                    |                                                                       | Opprette                                                                                   | Oppdatere | <b>~</b>         | ,                   |                                               |            |
| Varselregel-ID                                                                                                    | WF_1                                                                                                    |                                                                       | Sletting                                                                                   | Start     |                  |                     |                                               |            |
|                                                                                                    |                                                                                                    |                                                                       | Avslutt                                                                                    | Feilet    |                  |                     |                                               |            |
| Detaljinformasjon                                                                                                    |                                                                                                    |                                                                       |                                                                                            |           |                  |                     |                                               |            |
| Beskrivelse                                                                                                    | MITMAS BRV_MITMAS_DE                                                                                                    | мо                                                                    | Språ                                                                                       | ik        |                  | Varseli             | melding: denne                                | havn       |
| Benevnelse                                                                                                    | MITMAS_WF_!                                                                                                    |                                                                       |                                                                                            |           |                  | varsen              | neiung. uenne                                 | Πάντις     |
| Status                                                                                                    | 10-Foreløpig                                                                                                    | •                                                                     |                                                                                            |           |                  | i work              | flow som feltet                               |            |
| BOD aktivert                                                                                                    | 4-Arbeidsflyt                                                                                                    | •                                                                     |                                                                                            |           |                  |                     |                                               |            |
| Arbeidsflyt nvn                                                                                                    | BRV_MITMAS_DEMO                                                                                                    |                                                                       |                                                                                            |           |                  | <b>«CRIM</b>        | SGT1». Alle felte                             | er i       |
|                                                                                                    |                                                                                                    |                                                                       |                                                                                            |           |                  | tabollo             | n kan skrivos in                              |            |
|                                                                                                    |                                                                                                    |                                                                       |                                                                                            |           | _                |                     | : 11 Kall Skilves III                         |            |
| Logisk formel                                                                                                    |                                                                                                    |                                                                       |                                                                                            |           |                  |                     |                                               | n, ogs     |
| Logisk formel Type Felt                                                                                                    | Vilkâr                                                                                                    | Operand                                                               | Felt Beste                                                                                 | emt verdi |                  | eksiste             | erende verdi ved                              | n, ogs<br> |
| Type Felt                                                                                                    | vilkār                                                                                                    | Operand<br>• 3-Bestemt verdi                                          | Felt Beste                                                                                 | emt verdi |                  | eksiste             | erende verdi ved                              | n, ogs<br> |
| Logisk formel       Type     Felt       Attifanume *     ST.       0-Ikke definert                                                                                                    | vilkår<br>NT Q⁼ 1-Lik (=)<br>▼                                                                                                    | Operand<br>• 3-Bestemt verdi                                          | Felt Best                                                                                  | emt verdi |                  | eksiste<br>1 endrin | erende verdi ved<br>g ( <old itds=""></old>   | <br> <br>) |
| Logisk formel Type Feli Ulfanume  O-Ikke definert -Ikke definert                                                                                                    | viikâr<br>T ♀<br>Q 0-ikke definert                                                                                                    | Operand<br>3-Bestemt verdi<br>• 0-ikke definert                       | Felt         Bestr           •         Q <sup>2</sup> 10                                   | emt verdi |                  | eksiste<br>endrin   | erende verdi ved<br>g ( <old_itds></old_itds> | <br> <br>) |
| Logisk formel       Type     Felt       O-lkke definert     ST.       O-lkke definert        O-lkke definert                                                                                                    | Vilkår           AT         QE         1-Lik (=)                                                                                                    | Operand<br>• 3-Bestemt verdi<br>• 0-Ikke definert                     | Felt         Best           •         Q <sup>2</sup> 10           •         Q <sup>2</sup> | emt verdi |                  | eksiste<br>endrin   | erende verdi ved<br>g ( <old_itds></old_itds> | )          |
| Logisk formel Type Fel Type Fel Type St. Type St. Type St | Vilkår           NT         Cr           -         1-Lik (=)           -         0-Ikke definert           -         0-Ikke definert           -         0-Ikke definert                                                                                                    | Operand    Operand    Operand    O-Ikke definert      O-Ikke definert | Felt Best                                                                                  | emt verdi |                  | eksiste<br>endrin   | erende verdi ved<br>g ( <old_itds></old_itds> | )          |
| Logisk formel       Type     Felt       Ufanume *     ST.       O-Ikke definert        -Ikke definert        O-Ikke definert                                                                                                    | Vilkår           NT         Q2         1-Lik (=)           V         -         -           Q2         0-likke definert           V         -         -           Q2         0-likke definert                                                                                                    | Operand    Operand    Oberand    O-Ikke definert      O-Ikke definert | Felt Best                                                                                  | emt verdi |                  | eksiste<br>1 endrin | erende verdi ved<br>g ( <old_itds></old_itds> | )          |
| Logisk formel Type Felt Type Felt Type Felt Type Filte Fike definert Fike definert Fikke definert Varselmelding                                                                                                    | Vilkår           NT         Q2         1-Lik (=)           -         -         -           Q2         0-likke definert         -           Q2         0-likke definert         -           Q2         0-likke definert         -           Q2         0-likke definert         -                                                                                                    | Operand                                                               | Felt Best                                                                                  | ent verdi |                  | eksiste<br>endrin   | erende verdi ved<br>g ( <old_itds></old_itds> | )          |
| Logisk formel Type Felt Type Felt Type Felt Type Filte Filte | Vilkår           NT         Q2         1-Lik (=)           V         Q2         0-likke definert           V         Q2         0-likke definert           V         Q2         0-likke definert           V         V         V           Q2         0-likke definert           V         V         V                                                                                                    | Operand                                                               | Felt Best                                                                                  | ent verdi |                  | eksiste<br>endrin   | erende verdi ved<br>g ( <old_itds></old_itds> | )          |
| Logisk formel Type Felt Type Felt Type Felt Type Felt Fike definert Fike definert Type Type Type Type Type Type Type Type                                                                                                    | vilkår       AT     Q°       1-Lik (=)       v       Q°       0-likke definert       v       Q°       0-likke definert       *       •       •       •       •       •       •       •       •       •       •       •       •       •       •       •       •       •       •       •       •       •       •       •       •       •       •       •       •       •       •       •       •       •       •       •       •       •       •       •       •       •       •       •       •       •       •       •       •       •       •       •       •       •       •       •       • | Operand                                                               | Felt Best                                                                                  |           |                  | eksiste<br>endrin   | erende verdi ved<br>g ( <old_itds></old_itds> | )          |
| Logisk formel Type Feli Type Feli Type O-Ikke definert -Ikke definert -Ikke definert Varselmelding Mottaker Fokusfelt                                                                                                    | Vilkår<br>V Q Luk (=)<br>Q O-likke definert<br>Q O-likke definert<br>V<br>V<br>V<br>V<br>V<br>V<br>V<br>V<br>V<br>V<br>V<br>V<br>V                                                                                                    | Operand                                                               | Felt Best                                                                                  |           |                  | eksiste<br>endrin   | erende verdi ved<br>g ( <old_itds></old_itds> | )          |

### Event-hub

 Se også infoteam-webinar fra 17.06.2025, her er det flere eksempler på ulike oppsett og løsninger

### Workflow – OS-> ION

Her legger vi til via «add»

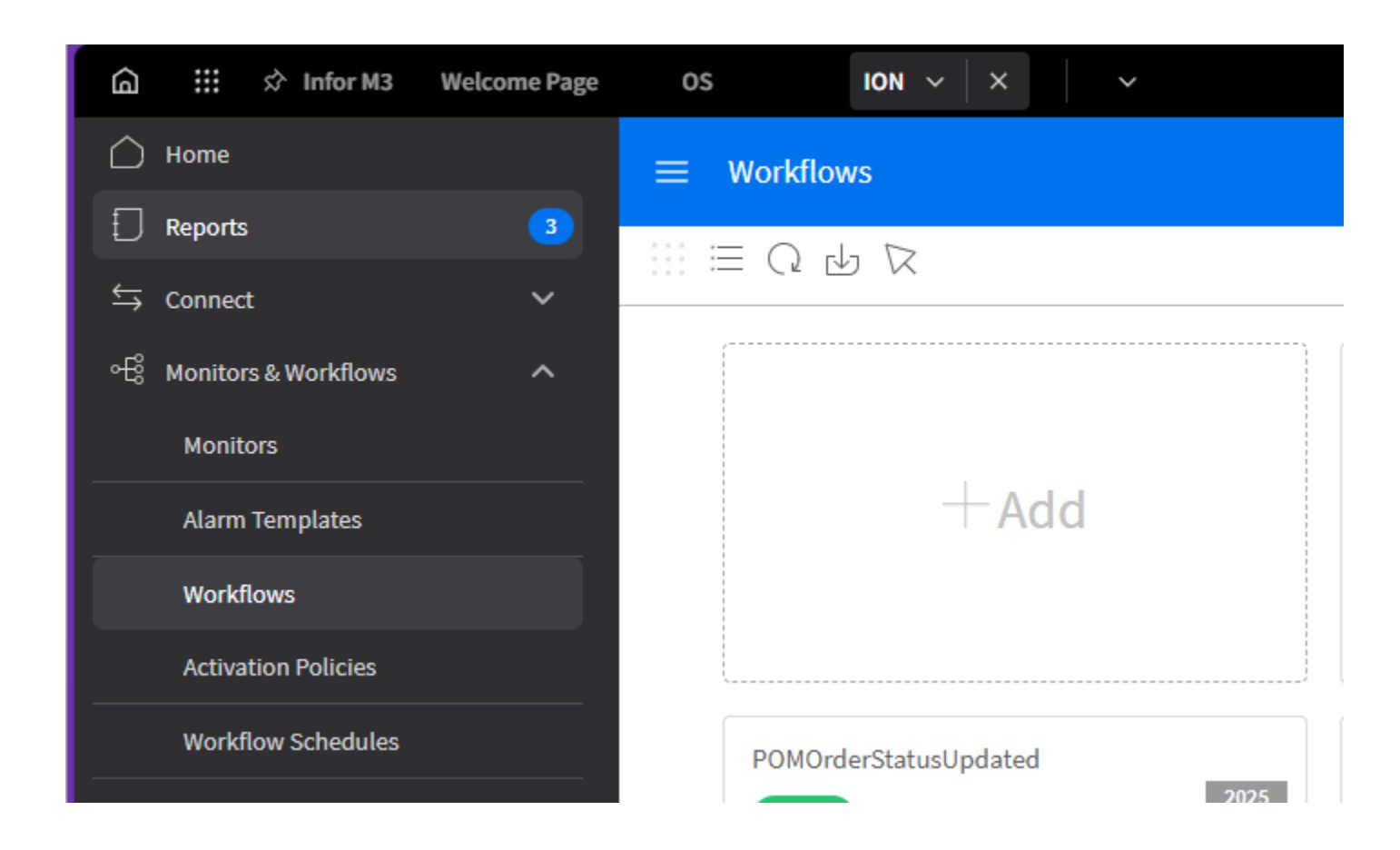

## Workflow

| <ul> <li>Brukergrensesnittet</li> </ul>                                  | Lagre/aktivere/i<br>naktivere                                                                                                    |                                                                                                    | De ulike steg<br>kan velge l | ene du<br>blant             |                                |                                  |
|--------------------------------------------------------------------------|----------------------------------------------------------------------------------------------------|----------------------------------------------------------------------------------------------------|------------------------------|-----------------------------|--------------------------------|----------------------------------|
| Drakergrensesmeet                                                        | Workflow L MITMAS_DEMO     Mitmas_Demo     usage     Name*     BRV_MITMAS_DEMO     Description     Inactive                                                                                                    | Task     Task Chain     Notification     Set Parameter     Decision Tak                                                                                                    | ble API Wait Start Workflow  | Script Decision             | Parallel LoopBack Subprocess   |                                  |
| Feilmeldinger og<br>advarsler dukker<br>opp her                          | Version 5<br>Last Updated by<br>ADM Terje Lonset<br>Last Updated on<br>Jun 17, 2025, 5:05:06 PM<br>Last Activated on<br>Jun 17, 2025, 5:05:11 PM<br>Show Workflow Properties<br>Notifications 0 0<br>Show Less | Volumentation 1     Image: Constraint of the second second s | Service Account              | Flyten o<br>ve              | du har design<br>nstre hjørnet | er, ikonet nede i<br>viser typen |
| Egenskaper for workflowen:<br>man finner disse på «start /<br>end» noden |                                                                                                    | Image: Name     Type     Code Name       CRMSGT1     STRING       ITNO     STRING                                                                                                    | me Group Input Output        | t Use Initial Value if Null | Initial Value                  |                                  |

BRUNVOLL

### Sette status i CMS045/047

- Når man er ferdig med oppsett:
  - Aktiver workflow
  - Sett status 20 i både CMS045 og CMS047 (event-hub)
  - Restart subsystem CMS911 i MNSO51 (velg «End», det starter av seg selv)

|           |           |                   |                     |               |     | MNSC | )51 Sub | osystem J | ob. Open  |                       |
|-----------|-----------|-------------------|---------------------|---------------|-----|------|---------|-----------|-----------|-----------------------|
| Actions 👻 | Options – | Related - Tools - | <b> </b> + <b>r</b> | × Q I         | 8 ť | ) C  |         | ()<br>()  |           | Brunvoll A            |
| Apply     |           |                   |                     |               |     |      |         |           |           | Sorting order: 1-Subs |
| Subsystem | Job       | Status            | Description         |               |     |      |         | Delay     | Table     | No of records         |
| ASJ       | CMS911    | 20-Definite       | Event subscri       | ption - alert | s   |      |         | 10        |           |                       |
| ASJ       | CMS912    | 20-Definite       | Event log           | Related       |     | •    | Drill   | down      | CTRL+10   |                       |
| ASJ       | CMS913    | 20-Definite       | Event subscri       | Select        | CT  | RL+1 | Selec   | t Records | S CTRL+11 |                       |
| ASJ       | CMS914    | 20-Definite       | Hendelsesab         | Change        | сті | RL+2 | Start   | Job       | CTRL+20   |                       |
| ASJ       | CMS949    | 20-Definite       | Event subscri       | Delete        | СТ  | RL+4 | End .   | Job       | CTRL+21   |                       |

- Vi opplever av og til at det CMS045/047 –oppsett ikke fungerer/workflow ikke starter
  - Ikke velg mer enn 1 hendelse pr varsel, kombinasjonen «Create+Update» har vi hatt trøbbel med
  - Litt tålmodighet etter omstart MNS051, kanskje flere omstarter..

## Skjer det noe?

- Gjør en endring i riktig program i M3 for å simulere hendelsen
  - Trøbbel?
    - ION OneView
      - Her er det mulig å spore opp hendelsen.
      - Ikke helt enkel å skjønne og finne frem i
    - Lag «notifications» til deg selv overalt ☺
- Ved komplekse flyter, test via workspace
  - Info i del 3

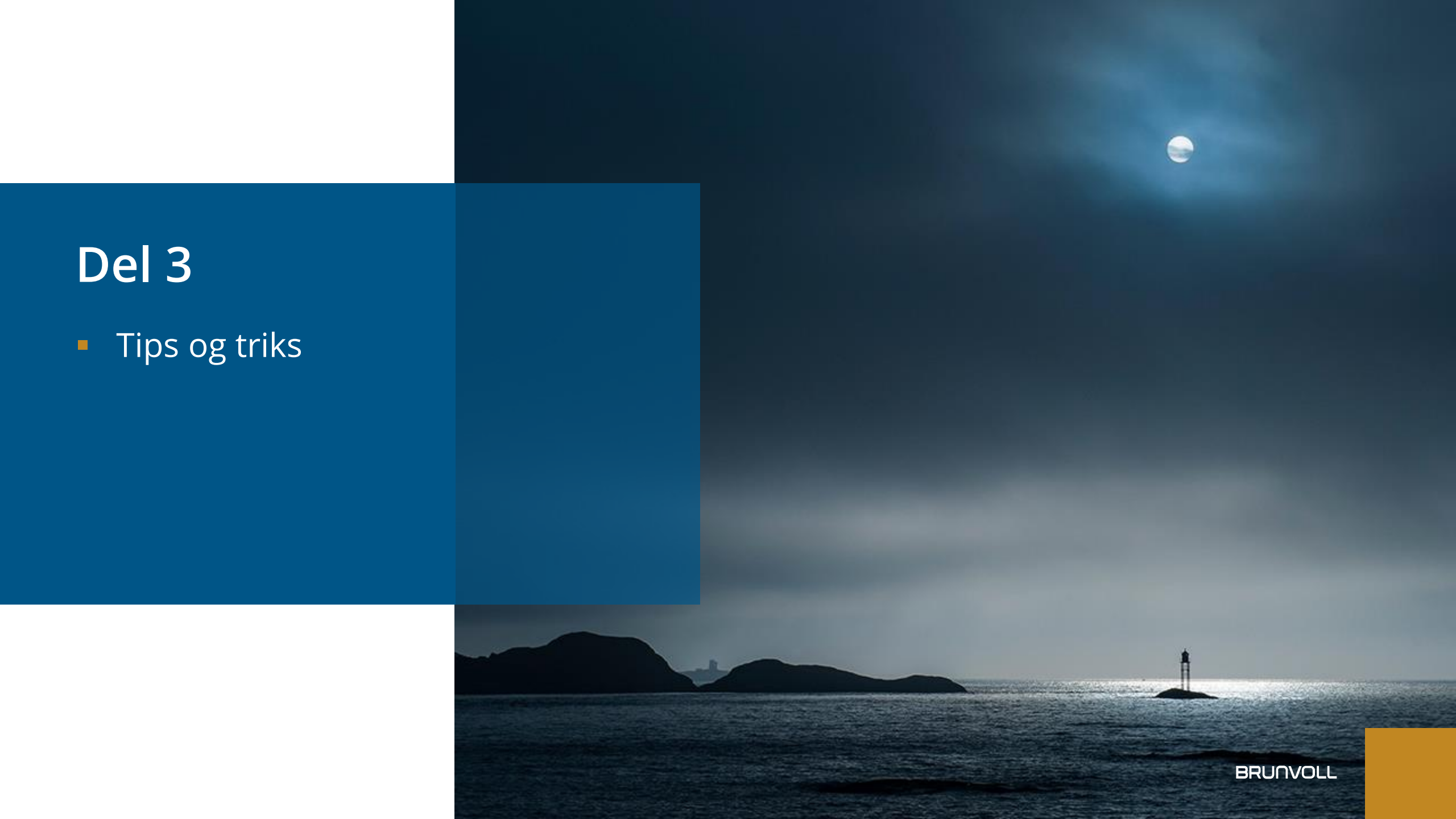

## Script – små kodesnutter

Script

- Eksempel, «splitSemicolonValues»
  - Dette er et script som er greit å bruke for å dele opp meldingen fra eventhub

```
# Split the string by ';'
fields = message.split(';')
```

```
# Ensure we have exactly 7 items by padding with None if needed, or cutting off
fields = (fields + [None] * (7 - len(fields)))[:7]
```

```
var_1, var_2, var_3, var_4, var_5, var_6, var_7 = fields
```

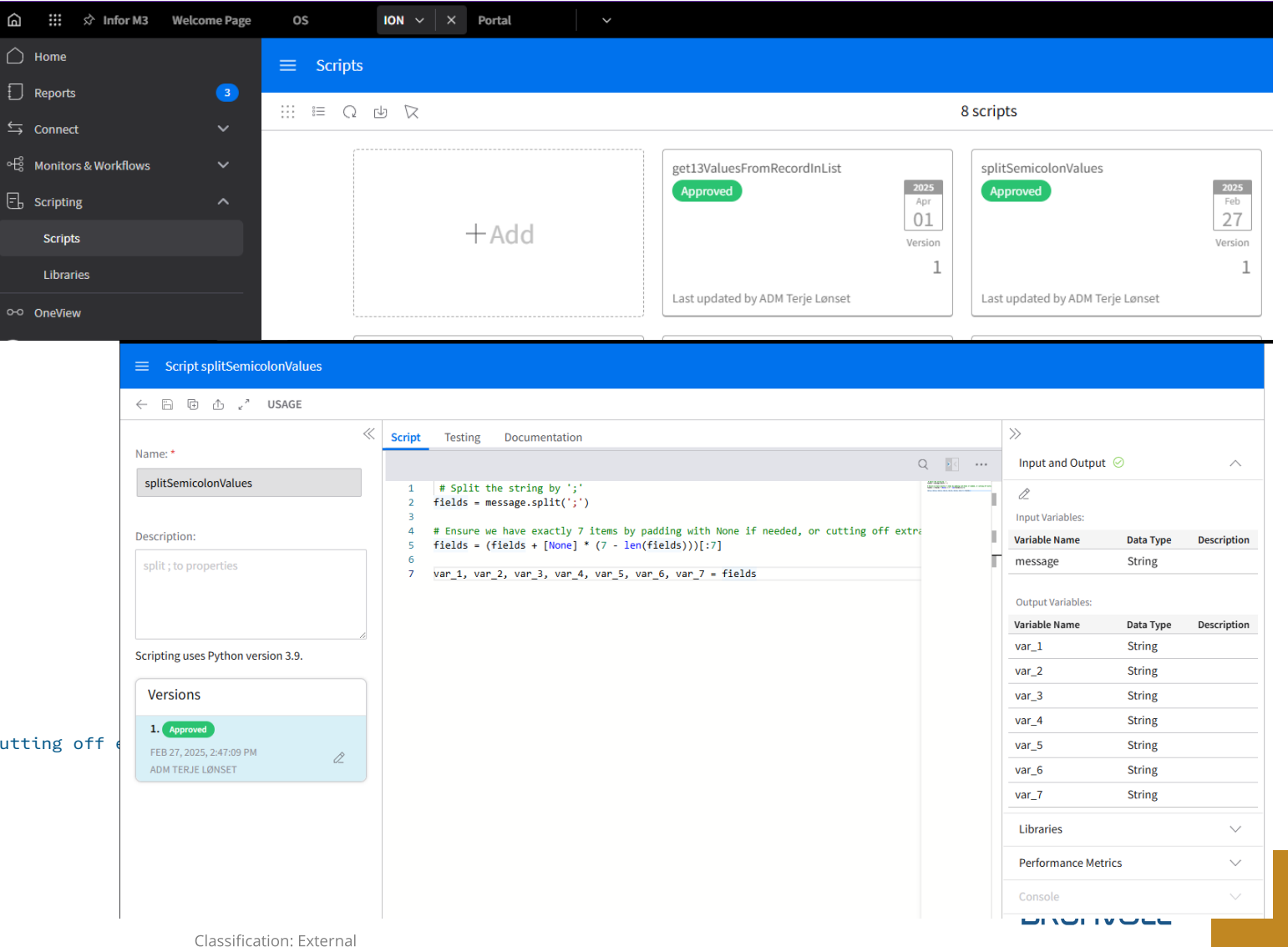

## Drillback

- Bruk verktøy for å lage mform automation
- Om man skal bruke en verdi fra workflow property, erstatt den delen som inneholder f.3eks ordrenummer med [ORNO]
- Eksempel:
  - mforms://\_automation?data=%3c%3fxml+version%3d%221.0%22+encoding%3d%22utf-8%22%3f%3e%3csequence%3e%3cstep+command%3d%22RUN%22+value%3d%22OIS300%22+%2f%3e%3cstep+command%3d%22AUTOS ET%22%3e%3cfield+name%3d%22WWQTTP%22%3e1%3c%2ffield%3e%3c%2fstep%3e%3cstep+command%3d%22AUTOSET%22%3e%3cfiel d+name%3d%22WWFACI%22%3e[FACI]%3c%2ffield%3e%3c%2fstep%3e%3cstep+command%3d%22KEY%22+value%3d%22ENTER%22+%2f %3e%3cstep+command%3d%22AUTOSET%22%3e%3cfield+name%3d%22W1OBKV%22%3e[ORNO]%3c%2ffield%3e%3c%2fstep%3e%3cstep p+command%3d%22KEY%22+value%3d%22ENTER%22+%2f%3e%3c%2fsequence%3e

|                                 | ne Page | os        | ION         | Portal ~ X |                                 |              | TST 🗘          |
|---------------------------------|---------|-----------|-------------|------------|---------------------------------|--------------|----------------|
| Applikasjoner                   |         | ≡ Drillba | ck          |            |                                 |              |                |
| Drillback                       |         |           |             |            |                                 |              |                |
| Kontrollprogrammer              | ~       |           |             |            |                                 |              | 역 주 Last opp C |
| Arbeidsområder                  | ~       |           | Program     |            | Beskrivelse                     | Innholdstype | Visninger      |
| Innstillinger                   | ~       | 0         | infor.m3    |            | Brunvoll custom drillback       | Egendefinert | $\rightarrow$  |
|                                 |         | 0         | infor.m3    |            | Infor M3 BE standard view set   | Standard     | $\rightarrow$  |
| Administrasjon av konfigurasjon | Ý       | 0         | infor.inbox |            | Infor Inbox Drillback Views     | Standard     | $\rightarrow$  |
| Kunngjøringer                   |         | 0         | infor.daf   |            | Infor Document Management v12.0 | Standard     | $\rightarrow$  |

## Testing i workspaces

Steg 1, tilgang

| â              | 🗰 🖈 Infor M3 Welco       | ome Page | os        | ION ~      | × Portal                  |        |                                                               |                   |
|----------------|--------------------------|----------|-----------|------------|---------------------------|--------|---------------------------------------------------------------|-------------------|
| $\hat{\Box}$   | Home                     |          | ≡ Workflo | w Authoriz | ations                    |        |                                                               |                   |
| D              | Reports                  | 3        | Q sla     |            |                           |        |                                                               |                   |
| ⇆              | Connect                  | ~        |           |            |                           |        |                                                               |                   |
| ÷              | Monitors & Workflows     | ~        | Типе      |            | Norkflow Name             |        | Workflow Description                                          | Granted To        |
| Ē,             | Scripting                | ~        | START     | BRV        | MITMAS DEMO               |        |                                                               | BCQ-Administrator |
|                | OneView                  |          | MANA      | GE BRV     | MITMAS_DEMO               |        |                                                               | BCO-Administrator |
| Ē              | Data Catalog             | ~        | WATCH     | H BRV      | _MITMAS_DEMO              |        |                                                               | BCO-Administrator |
|                | Configuration            | ~        | START     | BRV        | _NotifyResponsibleOnPrep  | ayment | Send a message to customer order<br>responsible on prepayment | BCO-Administrator |
| 113            | Configuration Management | ~        | MANA      | GE BRV     | _NotifyResponsibleOnPrep  | ayment | Send a message to customer order<br>responsible on prepayment | BCO-Administrator |
| Q <sup>x</sup> | Authorizations           | ^        | WATC      | H BRV      | _NotifyResponsibleOnPrep  | ayment | Send a message to customer order<br>responsible on prepayment | BCO-Administrator |
|                | Desk Profiles            |          | START     | Not        | ify_Endringsmelding_pr_fa | ci     |                                                               | BCO-Administrator |
|                | Desk Permissions         |          | MANA      | GE Not     | ify_Endringsmelding_pr_fa | ci     |                                                               | BCO-Administrator |
|                | My Permissions           |          | WATC      | H Not      | ify_Endringsmelding_pr_fa | ci     |                                                               | BCO-Administrator |
|                | Workflow Authorizations  |          | START     | Ord        | erStop_Notification       |        | Send e-post dersom batchordre stopper<br>i status 25          | IONDeskAdmin      |

 Steg 2, lag et workspace for testing, her kan man både starte og se på workflows:

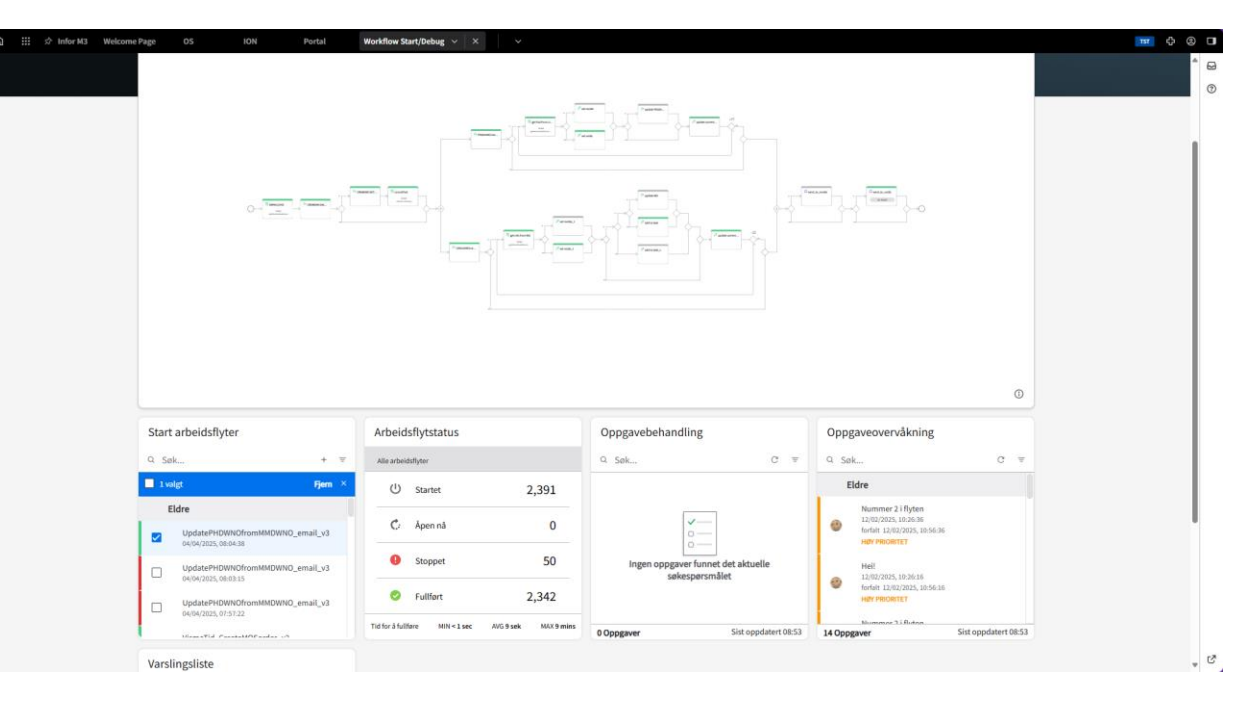

## API..

- Vi snakker om API **«**Application **Programming Interface**» hele tiden.. Men hvordan finner man frem??
- Metadata Publisher» er en strukturert oversikt over alle tabeller, felter, programmer og api'er
  - Man kan også teste api
  - NB: husk at API faktisk kan endre data, så greit å være i TST

|                                | =                                      |                     |                     |                                      | МЗ              | Metadata Publ     | isher                                          |   |
|--------------------------------|----------------------------------------|---------------------|---------------------|--------------------------------------|-----------------|-------------------|------------------------------------------------|---|
| nterprise conaborator Administ |                                        | M3 API Repository 👻 | M3 Function - Set   | tings 👻                              |                 |                   |                                                |   |
| terprise Collaborator Agreeme  | Search By System C                     | onfiguration        | MITMAS *            |                                      |                 |                   |                                                |   |
| terprise contaborator Agreeme  |                                        |                     | III MITMAS - MF     | : Item Master                        |                 |                   |                                                |   |
| terprise Collaborator Configur | Keywords:<br>MITMAS                    | EQ.                 | MDP BE System: N    | 13BE_16.0_ALL   Component: M         | VX              |                   |                                                |   |
|                                | Select MDP BE System:                  |                     | Table Column (230)  | Table Index Join Table Join Index Sa | ame unique keys | Foreign keys Proc | rams using (2660) Function programs Util using |   |
| nt Analytics Rules             | M3BE_16.0_ALL                          | - <b>O</b>          | Program Name        | Description                          | Component       | Usage             | Source Code                                    |   |
| at Hub                         | Select Entity:                         | Table               | (A) <sub>A</sub> MI | [A] <sub>4</sub>                     | [A],            | [A] <sub>4</sub>  |                                                | , |
| thub                           | Parameter List                         | Table Column        | APS450MI            | Supplier invoice batch               | MVX             | Access            | D                                              |   |
| dministration                  | Data Structure                         | Table Index         | ATS020MI            | Attribute Values Matrix              | MVX             | Access/Read       | 0                                              |   |
|                                | <ul> <li>Output File</li> </ul>        | Util                | ATS030MI            | Default Attribute Values             | MVX             | Access/Read       |                                                |   |
| unction Search Administration  | Reference Field                        | Program Heading     | ATS040MI            | Attribute Dependent Values           | MVX             | Access/Read       | ۵                                              |   |
|                                | Extension Point     Configuration Item |                     | ATS050MI            | Attribute Model                      | MVX             | Access/Read       | D                                              |   |
| etadata Publisher              | More Options                           |                     | ATS101MI            | Attributes Information Interface     | MVX             | Access/Read       | D                                              |   |
| About                          |                                        |                     | ATS103MI            | Condition report                     | MVX             | Access            | D                                              |   |
|                                | Search                                 |                     | ATS104MI            | Specification report                 | MVX             | Access            | ۵                                              |   |
| up Administration              |                                        |                     | ATS105MI            | Condition report                     | MVX             | Access            | 0                                              |   |
|                                |                                        |                     | CLAIMSMI            | API interface Maint Claims           | MVX             | Access/Read       | D                                              |   |
| dM3                            |                                        |                     | CMIMPA01            | A01 - Implement demand Order         | MVX             | Access/Read       |                                                |   |
|                                |                                        |                     | CMIMPA03            | Au3 -Change demand Order             | MVX             | Access/Read       |                                                |   |
| nupbibliotek                   |                                        |                     | CMIMPM02            | M02 - Reschedule operation           | MVX             | Access/Read       |                                                |   |
|                                |                                        |                     | CMIMPM03            | M03 - Change WC                      | MVX             | Access/Read       |                                                |   |
| facturing Planning             |                                        |                     | CMIMPM08            | M08 - Change status planned Order    | MVX             | Access/Read       | D                                              |   |
| and Planning                   |                                        |                     | CMIMPM09            | M09 - Change Qty Macroorder          | MVX             | Access/Read       | n                                              |   |
| and t tanning                  |                                        |                     | CMIMPM10            | M0 - Implement create manufacturin   | MVX             | Access/Read       | 0                                              |   |
| Experience Designer Ap         |                                        |                     | CMIMPS01            | S01 - Add inventory                  | MVX             | Access/Read       | 0                                              |   |
|                                |                                        |                     | CMS050MI            | Action Log                           | MVX             | Access/Read       | D                                              |   |
| - Markedsadministrasjon        |                                        |                     | CMS470MI            | Manages the Custom Fields            | MVX             | Access/Read       | ۵                                              |   |
| Color o devisionerio e         |                                        |                     | CMS472MI            | Manages the link of Custom Field in  | MVX             | Access/Read       | D                                              |   |
| saigs administrasjon           |                                        |                     | CMS473MI            | Manages the link of Custom Field G   | MVX             | Access/Read       | D                                              |   |
| - Equipment Ouotation          |                                        |                     | CMS474MI            | User Defined Fields                  | MVX             | Access/Read/Up    | < D                                            |   |
| -1-F.,                         |                                        |                     | COS100MI            | List Maint CO                        | MVX             | Access/Read       |                                                |   |
| - Kundeordre for vedlike       |                                        |                     | COS150MI            | MCO Miscellaneous cost               | MVX             | Access            |                                                |   |
|                                |                                        |                     | COS170MI            | Maint CO Invoice Specification Inter | MVX             | Access/Read       |                                                |   |

RTM - Utleieadministrasion